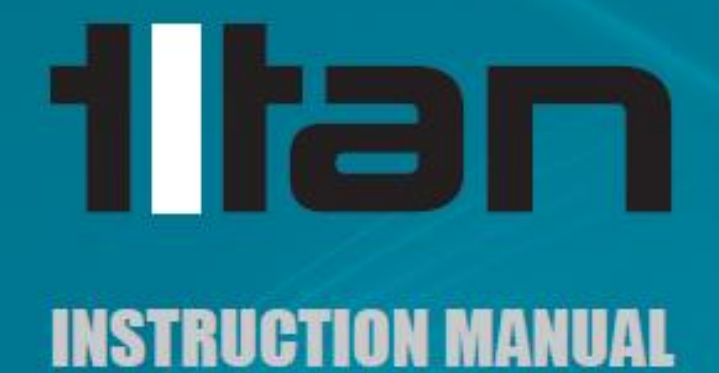

## atrato

atrato

# Breakthrough Flowmeter Technology Utrasonia

### atrato

### Table of Contents

| 1. | Genera    |                                             | 5  |
|----|-----------|---------------------------------------------|----|
|    | 1.1. Mo   | dels with Display                           | 6  |
| 2. | Installat | ion                                         | 7  |
| 3. | Electrica | əl                                          | 10 |
| 4. | Interfac  | e Setup                                     | 12 |
|    | 4.1. Co   | nnecting Meter to PC                        | 12 |
|    | 4.1.1.    | Connecting Multiple Meters                  | 13 |
|    | 4.1.2.    | Retrieve Settings from Meter                | 14 |
|    | 4.1.3.    | Test Outputs                                | 14 |
|    | 4.1.4.    | Diagnostic Tools                            | 14 |
|    | 4.1.5.    | Software Information                        | 15 |
|    | 4.2. Wir  | ndow Tab Descriptions                       | 15 |
|    | 4.3. Use  | er Settings Tab                             | 17 |
|    | 4.3.1.    | Calibration Settings                        | 17 |
|    | 4.3.2.    | Display Appearance                          | 18 |
|    | 4.3.3.    | LCD Options                                 | 18 |
|    | 4.3.4.    | External Connections:                       | 19 |
|    | Pin A     | ssignments:                                 | 20 |
|    | Ou        | put                                         |    |
|    | Ala       | rm Logic Table                              | 24 |
|    | Inp       | ut                                          | 25 |
|    | Relay     | ·                                           | 27 |
|    | Analo     | g Outputs                                   |    |
|    | 4.4. Flo  | w Details Tab                               | 29 |
|    | 4.5. Adv  | vanced Tab                                  |    |
|    | 4.5.1.    | Interface Management                        |    |
|    | 4.5.2.    | Median Filter                               |    |
|    | 4.5.3.    | Special Options: Limit Gain                 |    |
|    | 4.5.4.    | Speed of Sound Compensation/Signal Strength |    |
|    | 4.6. Dat  | a Logging                                   |    |
| 5. | Technic   | al Specification                            | 38 |
| 6. | Trouble   | shooting                                    | 40 |

®

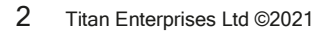

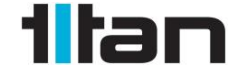

Atrato\_Instruction\_Manual\_0322

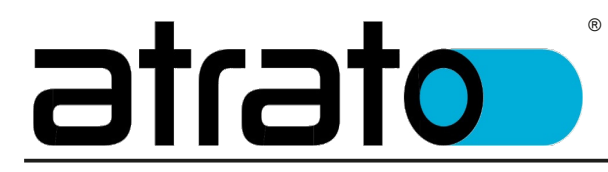

#### Document ID: Atrato\_Instruction\_Manual\_0322

These instructions are intended for use with the Atrato® Ultrasonic Flowmeter installed with App Version 3.2.39 or higher; and the Interface Software Version 4.1.0 or higher.

This Version contains improved operation and configuration of the Atrato Meters including:

- 1. Lower CPU usage for multiple meter operation
- 2. Simple Local and Remote-Control Batching operation using inbuilt Relay
- 3. Auto Ranging LCD Display
- 4. Remote Restart Capability
- 5. USB Power Adapter operation
- 6. Additional Advanced Features

1

To view the version number, click the  $\blacksquare$  button

| Titan Interface Sof                                             | tware<br>Version: 4.1.0                               |
|-----------------------------------------------------------------|-------------------------------------------------------|
| Titer Traternaises I til                                        | Board Information                                     |
| Linit 2                                                         | Board connected<br>Serial Nº: 015000                  |
| SA Cold Harbour Business Park<br>Sherborne<br>Dorset<br>DT9 4JW | Board : TE715-001B<br>OS : 7.6.49 (e)<br>App : 3.2.39 |
| Copyright © 2021, All rights reserved                           | www.atratoflowmeters.com                              |
| 1ltan                                                           | ОК                                                    |

#### Intended use:

- The Atrato® Ultrasonic flowmeter is intended for use with filtered, homogenous liquids
- It is not recommended for highly pulsating flow systems
- It is not recommended for systems with entrained gas
- The flow tube should be kept full of liquid when powered
- Ultrasonic flowmeters <u>Must</u> be installed with positive back pressure to function correctly

#### Disclaimer:

This information has been reviewed and believed to be correct at the time of publication. Titan Enterprises holds no responsibility for any inaccuracies. The material in this document is for information purposes only.

#### Storage:

The equipment should be stored in its original packaging in a non-hazardous area. Care must be taken to ensure it is not subjected to extremes of temperature or humidity. Store away from solvents.

#### General Safety:

Installation should be done by competent personnel who understand the electrical and mechanical requirements of electronic flow metering devices.

Opening of the equipment will void any calibration and warranty.

Equipment must be protected from electric shock, fire and solvents.

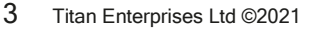

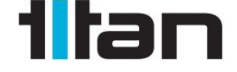

Atrato\_Instruction\_Manual\_0322

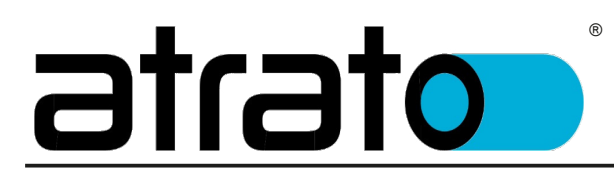

#### **ATTENTION:**

Please read this instruction manual carefully before installation and operation of this device by competent personnel.

Failure to follow these guidelines may result in damage to the equipment or personal injury.

#### Manufacture Information:

The Pulsite Link pulse convertor is designed and manufactured by:

*Titan Enterprises Ltd, Unit 2, 5A Coldharbour Business Park, Sherborne, Dorset, United Kingdom. DT9 4JW.* 

And conforms to:

- *CE* 
  - EMC Directives (2004/108/EC) EU Directive (2014/30/EU)
  - Pressure Equipment Directive (2014/68/EU) PED
- UKCA
  - o The Pressure Equipment (Safety) Regulations 2016
  - o Electromagnetic Compatibility Regulations 2016

4 Titan Enterprises Ltd ©2021

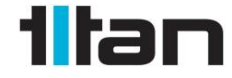

Atrato\_Instruction\_Manual\_0322

### <u>atrato</u>

### 1. General

The Atrato range represents a new generation of through bore, time of flight ultrasonic flowmeters that uses breakthrough technology to offer a wide ranging yet accurate meter. It is ideal for many process control, instrumentation and laboratory applications. The user must make sure that the flowmeter selected is suitable for the application and that the chemical compatibility, temperature and pressure requirements are within the Atrato's operating range.

R

Please check the model number before proceeding.

All meters can be programmed and monitored via the USB connection.

|   | ORDERING CODE                                                         |  |  |  |
|---|-----------------------------------------------------------------------|--|--|--|
| F | First Three Digits = Flow Range                                       |  |  |  |
| 7 | <b>710 -</b> = 2-500 ml/min                                           |  |  |  |
| 7 | <b>720 -</b> = 0.01-1.7 l/min                                         |  |  |  |
| 7 | <b>740 -</b> = 0.02-5 l/min                                           |  |  |  |
| 7 | <mark>760</mark> - = 0.1-20 l/min                                     |  |  |  |
|   | Fourth Digit = Seal Material                                          |  |  |  |
|   | $\underline{\mathbf{V}}$ = Viton®                                     |  |  |  |
|   | N = Nitrile                                                           |  |  |  |
|   | E = EPDM                                                              |  |  |  |
|   | S = Silicone                                                          |  |  |  |
|   | K = Kalrez®                                                           |  |  |  |
|   | Fifth Digit = End Fittings                                            |  |  |  |
|   | <b>0</b> = 3/8" John Guest (10bar)                                    |  |  |  |
|   | 1 = 1/2" BSP PEEK (10bar)                                             |  |  |  |
|   | 2 = 1/2" NPT 316 Stainless Steel (30bar)                              |  |  |  |
|   | <b>3</b> = 1/2" BSP 316 Stainless Steel (30bar)                       |  |  |  |
|   | Sixth Digit = Wetted Material                                         |  |  |  |
|   | 0 = PEEK / 316 Stainless Steel                                        |  |  |  |
|   | 1 = PEEK / Borosilicate Glass                                         |  |  |  |
|   | Seventh/Eight Digit = Electronic Package                              |  |  |  |
|   | A = Analog Output                                                     |  |  |  |
|   | D = Display and Analog Output                                         |  |  |  |
|   | RA = 110°C Sensor Remote Electronics Analog Output                    |  |  |  |
|   | <b>RD</b> = 110°C Sensor Remote Electronics Display and Analog Output |  |  |  |

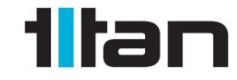

5 Titan Enterprises Ltd ©2021

Atrato\_Instruction\_Manual\_0322

### Example:

### 760 - V10 - D

R

This is a 20 L/Min flowmeter with Viton seals, half inch BSP PEEK fittings and a 316 stainless steel flow tube with PEEK Mounts; fitted with a local digital display and an analog output.

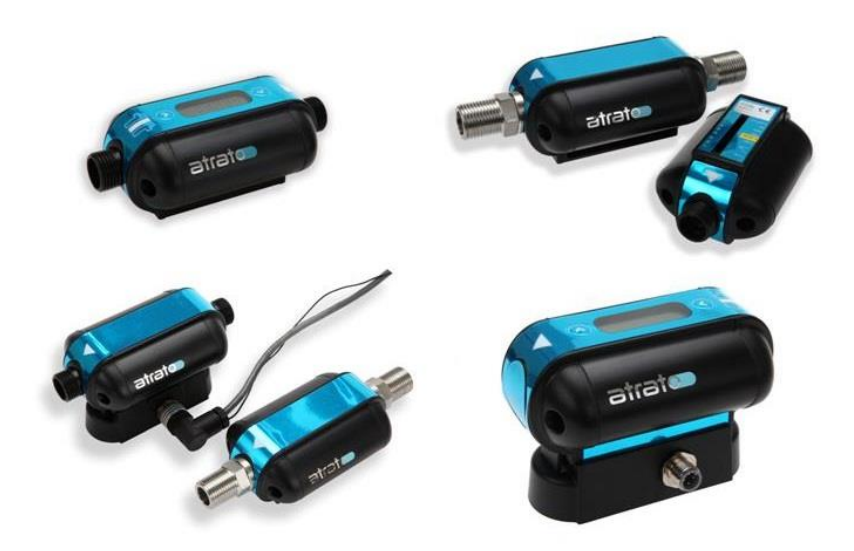

#### 1.1. Models with Display

All models with display have a left and right hand button with local functionality

| Display Mode | Left Hand Button             | Right Hand Button                                                                                                    |
|--------------|------------------------------|----------------------------------------------------------------------------------------------------|
| TOTAL Mode   | -                            | RESET TOTAL                                                                                                    |
|              |                              | Press and Hold for 5 Seconds                                                                                                    |
| RATE Mode    | -                            | -                                                                                                    |
| BOTH Mode    | Switches Between RATE and    | RESETS TOTAL when on TOTAL display:                                                                                                    |
|              | TOTAL on Display             | Press and Hold for 5 Seconds                                                                                                    |
| BATCH Mode   | START / PAUSE Batch          | RESET BATCH TOTAL                                                                                                    |
|              |                              | (at end of batch)                                                                                                    |
|              |                              | <i>NOTE: Batch mode can be reset to Ready<br/>Mode by Pressing and Holding for 5<br/>Seconds after start /pause has been<br/>operated</i> |
| LATCH ALARM  | RESET LATCHED ALARM          | -                                                                                                    |
| OUTPUT       | Press and Hold for 5 Seconds |                                                                                                    |

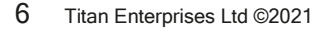

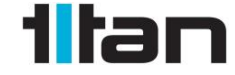

Atrato\_Instruction\_Manual\_0322

### <u>atrato</u>

### 2. Installation

• The Atrato must be installed in a positive pressure system. Ensure that there is sufficient back pressure on the flowmeter to keep any gas in solution.

Back Pressure >500mbar plus two times the liquid vapour pressure backpressure

- Locate the flowmeter in a sheltered position away from falling water.
- Care must be taken to ensure that the end fittings on the meter are not stressed during use. Ideally, flexible tubes should be used.
- Ideally the meter should be installed with straight lengths of tube either side for a distance of **10 pipe diameters upstream** and **5 downstream**.
- Install the device well away from valves, regulators, bends and other components that could cause excessive turbulence on the fluid entering or leaving the meter.
- If necessary, use spacer blocks and mounting clips to raise the pipe work centre line 58mm above the surface.
- It is good practice to use upstream and downstream isolating full bore ball valves to facilitate easy meter installation or removal.
- If push-in 3/8" John Guest fittings are used, clip the pipes to the mounting surface 300mm upstream and 150 downstream.
- If there is any chance of air passing through the system, mount the Atrato in a vertical pipe with the flow in an upward direction. Otherwise, air can remain trapped in the meter and affect its performance.
- The Atrato is **not** recommended for pulsating flow. Any pulsations <u>must</u> be damped to less than 10Hz to prevent aliasing of measurement.

7 Titan Enterprises Ltd ©2021

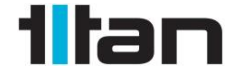

Atrato\_Instruction\_Manual\_0322

### <u>otato</u>

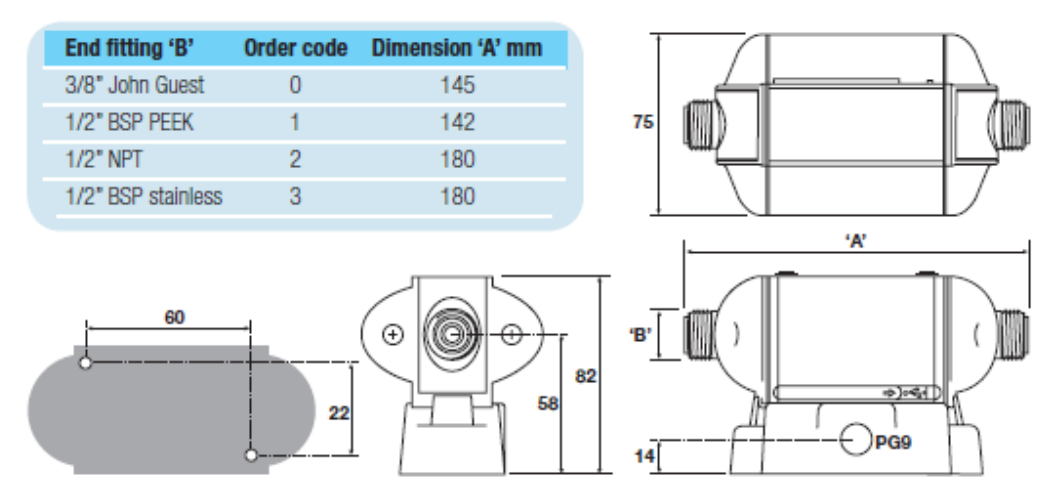

R

Using suitable fixings, mount the connection box onto a rigid surface with the cable entry preferably at the bottom.

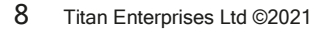

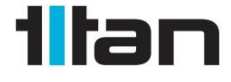

Atrato\_Instruction\_Manual\_0322

### <u>atrato</u>

The flowmeter should be clipped into place with the terminal screws positioned at the lower edge. Note that the rubber strip covering the terminals on the meter will not seal if water is persistently present in this area. Ensure the meter is not pressure washed. The Atrato can easily be dismounted by inserting a screwdriver under the mounting clip and gently unclipping it to release the main body. The PG9 thread can be either connected to suitable flexible conduit or may be fitted with the supplied cable gland.

R

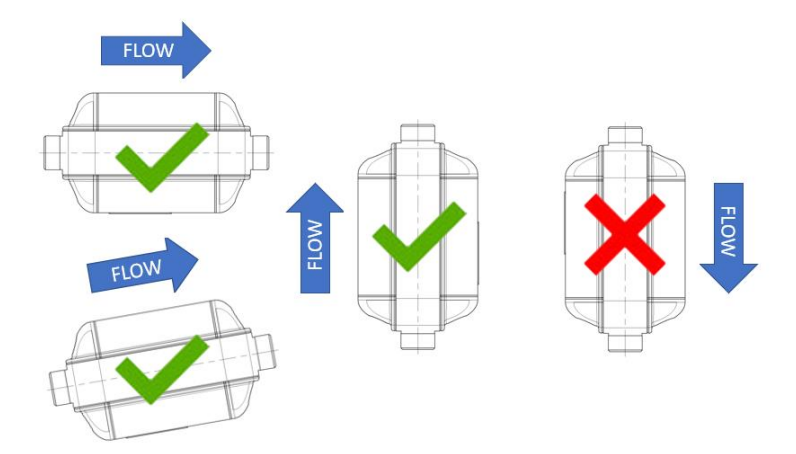

Position flow meter to prevent gas lock in measurement tube

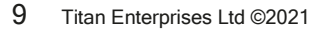

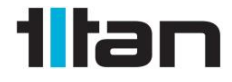

Atrato\_Instruction\_Manual\_0322

### <u>atrato</u>

### 3. Electrical

#### WARNING:

The Atrato is designed to be powered from either USB or external DC power. When connected to both supplies, there is potential for damage to the flow meter from ground loops or direct shorting of any non-isolated power supplies. The user must ensure the 0V from the USB and the negative terminal of the DC supply are not <u>at different voltages, by correct earthing or isolation.</u>

The Atrato can be programmed using the USB connection via a computer.

The Atrato can operate solely on USB power via the computer or a high quality USB2 power supply (e.g. RS 9076255 5V 5W supply), the meter display will function, as will the relay and pulse outputs (require target power).

For full functionality, including the analog outputs, 15-24VDC external power is required.

The unit will work with systems from Windows XP onwards.

The maximum connector cable size is 2.5mm (22-14AWG); for ease of assembly we recommend 1mm maximum. Care should be taken when terminating the wires as the conductors should be stripped to 4 to 5mm maximum and the wire ends must be pushed fully into the connector before tightening. These cables pass through a slot cut in the aluminium housing. Please ensure that no bare conductors are in contact with the surface of the connector strip prior to closing the housing.

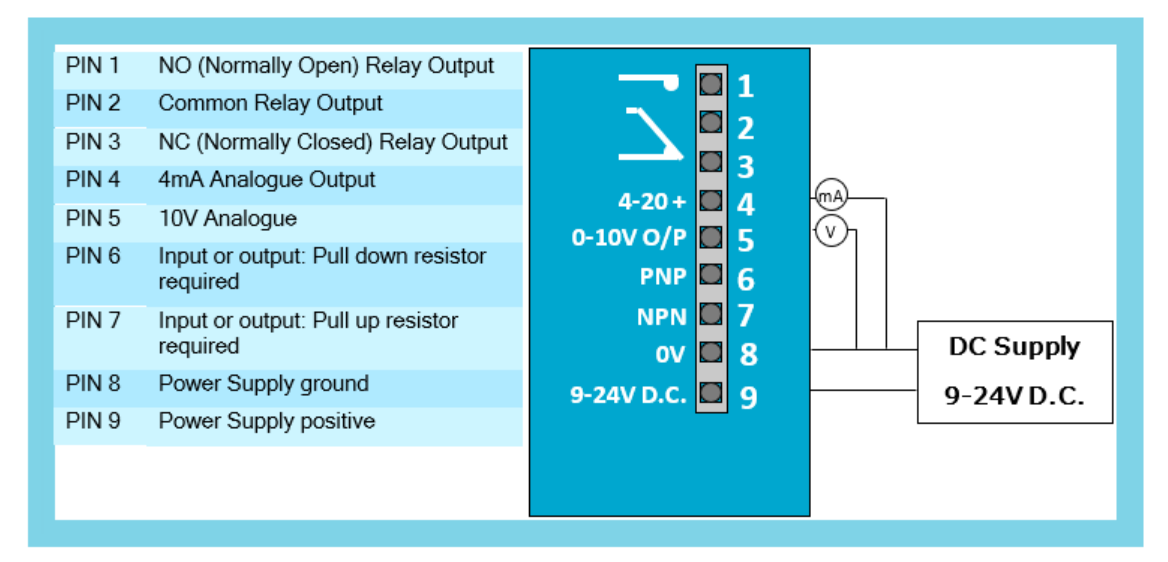

**NOTE:** The Titan Interface Software allows the user to test the outputs from the flow meter. See Page 14, Test Outputs

10 Titan Enterprises Ltd ©2021

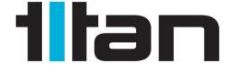

### <u>otato</u>

= Operates on External Power or USB

= Operates on External Power only

| Atrato C | Connector Assi  | gnments                                                                |
|----------|-----------------|------------------------------------------------------------------------|
| PIN      | Label           | Function                                                               |
| 1        | Relay NO        | Isolated relay contact; normally open contact 24V 100mA                |
| 2        | Relay<br>Common | Isolated relay contact; change over contact 24V 100mA                  |
| 3        | Relay NC        | Isolated relay contact; normally closed contact 24V 100mA              |
| 4        | 4-20mA          | Analog current (4-20mA) output (reference to 0V)                       |
| 5        | 0-5/10V         | Analog voltage (0-5/10V) output (reference to 0V)                      |
| 6        | PNP             | Output 1 open collector PNP OR Input 1 (5-24V dc) e.g. switch to pin 9 |
| 7        | NPN             | Output 2 open collector NPN OR Input 2 (5-24V dc) e.g. switch to pin 8 |
| 8        | 0V              | External ground, common for PNP, NPN and Analog outputs                |
| 9        | +9 -24V DC      | External power VDC; +9V - 24V (15V - 24V for Analog output)            |
|          |                 |                                                                        |

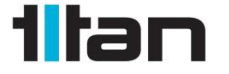

Atrato\_Instruction\_Manual\_0322

### <u>atrato</u>

### 4. Interface Setup

### 4.1. Connecting Meter to PC

Before use, download and install the **Titan Interface Software** from memory stick or the Atrato website: Atrato Technical / Atrato Downloads

#### www.atratoflowmeters.com

The Atrato low-flow ultrasonic flowmeter should be set up using the USB interface and a suitable windows-based computer.

Below is a screen shot of the opening Software screen:

| S Titan Interface Software V4.1.0                                                                                                    |                                                                                                    | – 🗆 🗙                                                                                                    |
|----------------------------------------------------------------------------------------------------|----------------------------------------------------------------------------------------------------|----------------------------------------------------------------------------------------------------|
| File Flowmeter View Style Help                                                                                                    |                                                                                                    |                                                                                                    |
| Calibration Settings<br>Units: ml<br>Rate (units per): minute<br>Scale Factor<br>adjustment:<br>Density(kg/): 1<br>Cut Off (ml/min): 0<br>Display Appearance<br>Decrease Total for -ve flow:<br>LCD Options<br>Display Mode: Rate<br>Rate DP Position: 00000.0<br>Viewing Filter: 3 | External Connections     Pin Assignments     Pin 7 (NPN) Not used Input Output     Pin 6 (PNP) Not used Input Output     Pin 7 (NPN)     Action: Reset Total     ▼     Active edge: Rising     ▼     Pin 6 (PNP)     C C C     Pulse Single Dual Reverse     Flow Alarm flow     Pulses per ml: 40000 | Relay <ul> <li>Relay Mode: Not Flow used switch</li> </ul> Analog Output <ul> <li>Analog Mode: 0-5V •</li> <li>OV Rate (ml/min): 0</li> <li>SV Rate (ml/min): 100</li> </ul> |
| User Settings Advanced Flow Detai                                                                                                    | ils Data Logging                                                                                                    |                                                                                                    |
| N N All Controls enabled                                                                                                    | Meter : 015766                                                                                                    |                                                                                                    |

**NOTE:** When correctly connected the bars will rotate in the bottom left had corner and you should see "All Controls enabled" along with the Meter Serial Number displayed

On connecting an Atrato Flowmeter the Software will normally automatically load the settings currently saved in the memory of the connected meter. The user can use the spy glass icon to automatically pull the meter saved settings at any time.

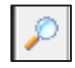

From this software the user is able to configure all options of the meter. Detailed descriptions follow, but it the user hovers the mouse over a menu item, a brief description will be displayed to help.

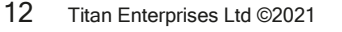

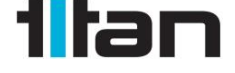

Atrato\_Instruction\_Manual\_0322

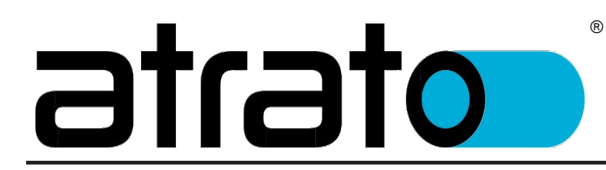

### 4.1.1. Connecting Multiple Meters

If more than one meter is connected to the same PC, when starting, the Interface Software will open the window to choose which you wish to connect:

| Titan Interface Software V4.1.0                                                                                                    | _ | $\times$ |
|----------------------------------------------------------------------------------------------------|---|----------|
| File Flowmeter View Style Help                                                                                                    |   |          |
| Calibration Settings   Units:   Itre   Rate (units per):   scale Factor   adjustment:   Density(kg/l):                                             |   |          |
| Cut Off (//s):                                                                                                    |   |          |
| Display Appearance Decrease Total for -ve flo LCD Options Display Mode: Rate Rate DP Position: 0.000 Total DP Position: 0.000 Viewing Filter: None | 3 |          |
| Line on the second Data Longing Flow Datails                                                                                                    |   |          |
|                                                                                                    |   |          |

By opening another copy of the Titan Interface Software you can connect and modify multiple meters from the same computer.

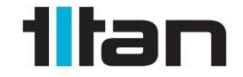

Atrato\_Instruction\_Manual\_0322

13 Titan Enterprises Ltd ©2021

### otato

The panel below shows the main menu function icons of the Interface as seen on the top lefthand bar of the screen.

R

| 8      | Save settings to meter's non-volatile memory | 1 | Test outputs         |  |
|--------|----------------------------------------------|---|----------------------|--|
| 2      | Load settings from a file on the computer    | 2 | Diagnostic tools     |  |
| H      | Save settings to a file on the computer      | I | Software Information |  |
| $\rho$ | Retrieve settings from meter                 |   |                      |  |
|        |                                              |   |                      |  |

### 4.1.2. Retrieve Settings from Meter

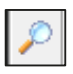

When connected the settings will normally be automatically retrieved from the meter. If this is not the case, or the user wishes to check the meter saved settings against those shown in the software, they can be retrieved from the nonvolatile memory of the flow meter by pressing the looking glass icon.

### 4.1.3. Test Outputs

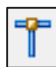

This tab enables the user to manually set outputs on the Pins for testing to the target device.

Once the required output is selected click the "Start Test" button and all pins will give the selected output rate for 23 seconds.

| Test Options                               |                 |           |      |     | >    |
|--------------------------------------------|-----------------|-----------|------|-----|------|
| Analog Mode<br>• 4-20mA<br>• 05V<br>• 010V | Analog Testing  | 12mA      | 20mA | 4.0 | 🛨 mA |
| Pin Testing<br>Pin 7 (NPN)                 | P               | n 6 (PNP) | Hz   |     |      |
| Select parameter(s)                        | and click "Star | Start T   | est  |     |      |

### 4.1.4. Diagnostic Tools

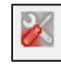

This section can be used with Titan Enterprises assistance for updating software and settings as well as creating diagnostic log files of the ultrasonic meter's performance.

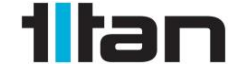

Atrato\_Instruction\_Manual\_0322

14 Titan Enterprises Ltd ©2021

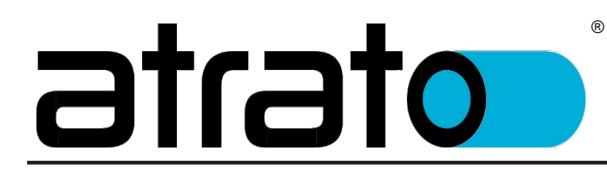

### 4.1.5. Software Information

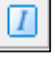

This displays the current software version of the Interface software and the flow meter connected.

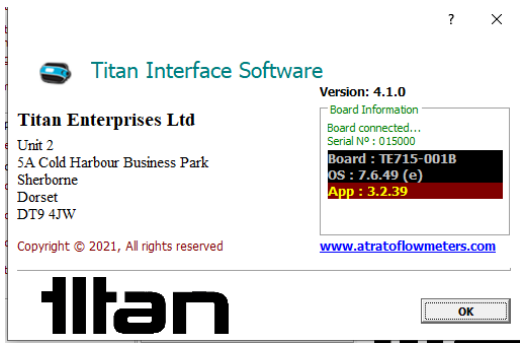

### 4.2. Window Tab Descriptions

On connection with the Titan Interface Software a window will open with four tabs of settings:

**User Settings**: Here you can configure how you wish the meter to present the flow and outputs.

**Flow Details**: Shows the user real time data from the meter including flow and outputs.

Advanced: For advanced user features including signal position and Median filter.

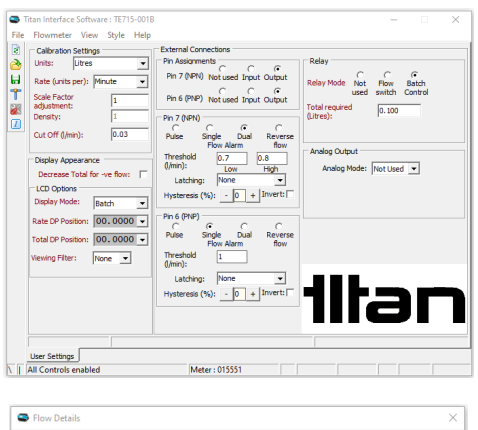

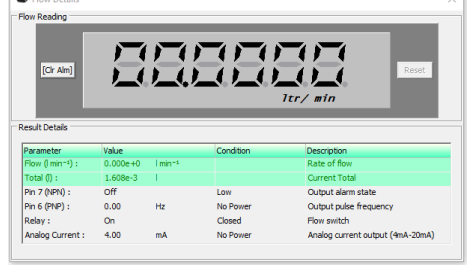

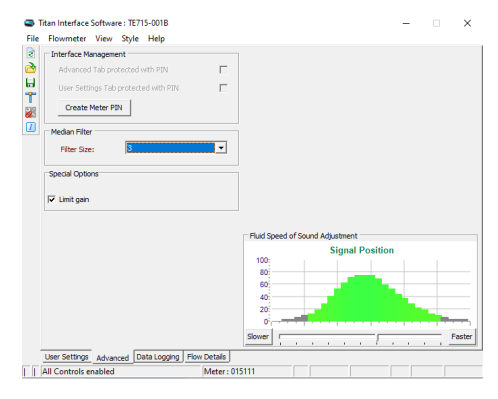

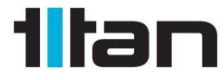

Atrato\_Instruction\_Manual\_0322

15 Titan Enterprises Ltd ©2021

### <u>atrato</u>

**Datalogging**: Enables the user to log the meters output data on the connected computer.

| Start Longbo                                                                                                    | Storage File                                                                                                    |
|----------------------------------------------------------------------------------------------------|----------------------------------------------------------------------------------------------------|
| Start Logano           Homat           Add Tife :           mea           Colum         Logged           Trailed :         F           Trailed :         F           Trailed :         F           Ref (r) :         F           Ref (r) :         F           Ref (r) :         F           Ref (r) :         F           Ref (r) :         F           Ref (r) :         F | Ide tame :      I Ide tame :      I Ide tame :      I Ide tame :      I Ide tame :      I Ide tame :      I Ide tame :      Ide tame :      Ide tame : |

#### **Multiple Window Display**

To aid set up whilst operating the meter it is possible to detach the Flow Details and Advanced windows by dragging and dropping the bottom tabs away from the main window. This allows the user to view those tabs whilst adjusting the User Settings. The Flow Details window may be further reduced or expanded using the minimise and maximise icons respectively in the top right hand of the window.

To return all windows to docked Mode use the View drop down menu, Restore Defaults

®

| Titan Interface Software V4.1.0 File Flowmeter View Style Hel Totaristic for the file Units: file Rate (units per): finitute Sode Factor | Prin Assignments<br>Pin Assignments<br>Pin 7 (MPN) Not used Input Output<br>Pin 6 (MP) Not used Input Output | Analog Output<br>Analog Mode: 0-51<br>0V Rate (ml/min): | - X                                      | sgement                       | ×                                 |
|----------------------------------------------------------------------------------------------------|----------------------------------------------------------------------------------------------------|---------------------------------------------------------|------------------------------------------|-------------------------------|-----------------------------------|
| Data Logging      Logging      Start Logging                                                                                             | Storage File                                                                                                 | ×                                                       | 100 User Setting                         | s Tab protected with PIN      |                                   |
| Report Format     Indude Title :     Columns                                                                                             | Logging Schedule                                                                                             | k                                                       | W Median Filter -<br>Filter Size:        | 1 (No filter)                 |                                   |
| Column         Logged           -         Flow                                                                                           | C Every Sample Average     C Every Samples     C Every Seconds                                               | Sampies                                                 |                                          |                               | Y Fluid Speed of Sound Adjustment |
| Reky     Andig Voltage (V)     Date/Time :                                                                                               | Formating: 3 Flow Reading                                                                                    |                                                         | ()_()_()_()_()_()_()_()_()_()_()_()_()_( | Reset                         | Signal Position                   |
|                                                                                                    | Result Details                                                                                               | Mahar                                                   | Construe.                                | Description                   |                                   |
|                                                                                                    | Farameter<br>Flow (ml/min)                                                                                   | 0.00                                                    | Condition                                | Rate of flow                  |                                   |
|                                                                                                    | Total (ml)                                                                                                   | 3.52                                                    |                                          | Current Total                 |                                   |
|                                                                                                    | Pin 8 Black (NPN)                                                                                            | Low                                                     | Low                                      | Current input state           |                                   |
|                                                                                                    | Pin 7 White (PNP)                                                                                            | 0.00                                                    | No Power                                 | Output pulse frequency(Hz)    |                                   |
|                                                                                                    | Relay                                                                                                    | Off                                                     | Open                                     | Not used                      |                                   |
|                                                                                                    | Analog Voltage (V)                                                                                           | 0.00                                                    | No Power                                 | Analog voltage output (0V-5V) |                                   |

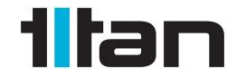

Atrato\_Instruction\_Manual\_0322

### 4.3. User Settings Tab

### 4.3.1. Calibration Settings

R

| Calibration  | Settings          |
|--------------|-------------------|
| Units:       | ml 🗨              |
| Rate (units  | Litres            |
|              | ml                |
| adiustment   | gm                |
| Density:     | kg<br>LIS Gallons |
|              | Imperial Gallons  |
| Cut Off (ml/ | Custom Units      |
|              | L                 |

Units: A drop down menu offers the choice of - Litres, ml, gms, kg, US gallon, Imperial gallon or Custom units i.e. blank.

Note that the Custom Units setting will be equivalent to Litres if no modifications are made to scale factor.

| Calibration                 | Settin<br>Litres | igs              |
|-----------------------------|------------------|------------------|
| Rate (units                 | per):            | Minute 👻         |
| Scale Factor<br>adjustment: | -                | Second<br>Minute |
| Density:                    |                  | Hour             |
| Cut Off (l/m                | in):             | 0                |

Rate (units per): This is the time base for the flow rate and has the option of Second, Minute or Hour.

| Calibration Settin          | igs      |
|-----------------------------|----------|
| Units: kg                   | -        |
| Rate (units per):           | Minute 🔻 |
| Scale Factor<br>adjustment: | 1.2      |
| Density:                    | 0.988    |
| Cut Off (kg/min):           | 0        |
|                             |          |

Scale Factor Adjustment: This allows the user to adjust or tune the calibration flow value if required.

**Density**: The flowmeter is fundamentally a volumetric device, but a density figure can be entered here if one of the mass units is selected. Caution must be used however, as there is no temperature/density correction.

Cut Off: Flow values below this level will be set to zero.

17 Titan Enterprises Ltd ©2021

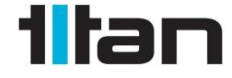

Atrato\_Instruction\_Manual\_0322

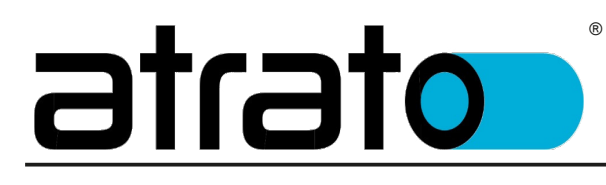

Display Appearance

Decrease Total for -ve flow:

### 4.3.2. Display Appearance

Decrease Total for -ve flow: The meter will not register negative flow on its outputs unless this box is checked.

For reverse flow the rate will show a "-" sign before the rate and the total will be reduced accordingly.

One of the transistor outputs (PNP or NPN on Pin 6 or 7) are configurable to give a logic level when reverse flow is detected.

Once selected, the totaliser will adjust with the negative flow and the NPN and PNP outputs will give a pulse output in proportion to reverse flow seen.

The analog pins will give an output if scaled appropriately.

#### 4.3.3. LCD Options

Display Mode: Allows user to select from:

• *Rate* - The display will show flow rate only.

**V** 

- Total The display will show total flow only.
- Both The display can be cycled from rate to total using the Left-Hand button on the Atrato or the left button in the "Flow Details" window.

The Total can be Reset at any time on the display model by pressing the Right-Hand Button when the Total is being displayed. Alternatively, a remote input can be used if either pin 6 or pin 7 has been utilised.

 Batch - By choosing batch mode the Relay can be switched and utilized (via external equipment) to control flow to deliver a fixed-sized 'batch' of fluid. In batch mode the Left-Hand button is used to Start or pause the batch, and the Right-Hand button is used to Reset or 'prime' the system for the next batch after the current batch has been delivered. For more detail see Relay section.

| LCD Options        |               |
|--------------------|---------------|
| Display Mode:      | Both 💌        |
| Rate DP Position:  | Rate<br>Total |
| Total DP Position: | Both<br>Batch |
| Viewing Filter:    | None 💌        |

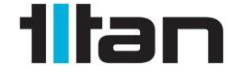

Atrato\_Instruction\_Manual\_0322

Rate DP Position: Use the drop-down menu to choose the default decimal point position.

R

Total DP Position: Use the drop-down menu to choose the default decimal point position.

If the decimal point is set too low and the display value exceeds the setting capacity the display will auto-range.

Viewing Filter: This prevents the display, flow switches and analog outputs from jittering with irregularities in the flow by averaging the results over a short amount of time. The increments are arbitrary with the degree of damping approximately doubling with each level. At level 5 the display may take up to a minute to accurately reflect any changes in the flow.

**NOTE:** This filter affects the Flow LCD display and the analog outputs only.

Flow Switch alarms operate using the Filtered Flow It has no effect on the NPN and PNP outputs which report the unfiltered flow reading.

| LCD Options        |                    |
|--------------------|--------------------|
| Display Mode:      | Both 💌             |
| Rate DP Position:  | 0.00000 💌          |
| Total DP Position: | 0.00000            |
| Viewing Filter:    | 000.000            |
|                    | 00000.0<br>000000. |

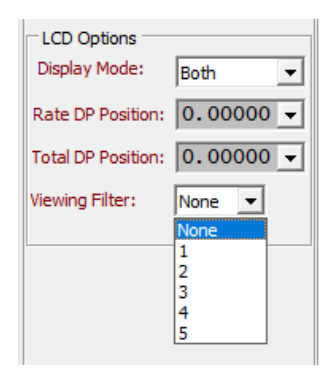

### 4.3.4. External Connections:

| External Connections                                                                        |                                                                    |
|---------------------------------------------------------------------------------------------|--------------------------------------------------------------------|
| Pin Assignments<br>Pin 7 (NPN) Not used Input Output<br>Pin 6 (PNP) Not used Input Output   | Relay C C<br>Relay Mode: Not Flow Batch<br>used switch Control     |
| Pin 7 (NPN)<br>C C C<br>Pulse Single Dual Reverse<br>Flow Alarm flow<br>Pulses per kg: 2000 | Analog Output<br>Analog Mode: Not Used 💌<br>Low Endpoint Rate: 1.0 |
| Pin 6 (PNP)<br>Action: None                                                                 |                                                                    |
|                                                                                             | 1ltan                                                              |

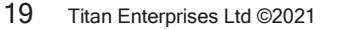

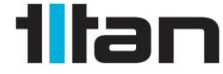

Atrato\_Instruction\_Manual\_0322

### <u>otato</u>

#### Pin Assignments:

The options for each PIN are: ⊙ Not Used ⊙ Input or ⊙ Output

| Pin Assignme              | nts           | -          | -            | - |
|---------------------------|---------------|------------|--------------|---|
| Pin 7 (NPN)               | O<br>Not used | C<br>Input | (•<br>Output |   |
| Pin 6 <mark>(</mark> PNP) | C<br>Not used | C<br>Input | (•<br>Output |   |

Each of the PIN Assignments can be configured as either an input or an output function.

The operation to modify PIN 6 and PIN 7 is identical within the software, with the exception of the type of transistor pulse output:

• PIN 6 is PNP, whilst PIN 7 is a NPN type.

The options for each PIN, are:

⊙ Not Used ⊙ Input or ⊙ Output

**NOTE:** These instructions are the same for PIN 6 and PIN 7 with the exception of the transistor wiring and operation.

For example: For PIN 7 (NPN) the idle state is switch 'open' which will be a high Volt output if there is a pull-up in the circuit. PIN 6 (PNP) would be the opposite, at zero Volt.

#### <u>Output</u>

If Output is selected the output options are:

- Pulse
- Single/ Dual flow alarm
- Reverse Flow

#### Pulse:

Enter the number of pulses per unit volume required. This figure can be adjusted to suit the application and the flow range required from the meter.

The maximum output frequency is 1000 Hz so care must be taken to ensure that this pulse rate is not exceeded.

| Pin 7 (NPI | (v               | 0         | 0       |
|------------|------------------|-----------|---------|
| Pulse      | Single<br>Flow A | Dual      | Reverse |
|            | Pulses pe        | r I: 4000 | 0       |

Example Wiring for NPN and PNP pulse outputs:

NOTE: Best practice is to place Pull Resistor up near target device

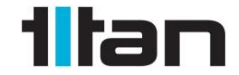

Atrato\_Instruction\_Manual\_0322

20 Titan Enterprises Ltd ©2021

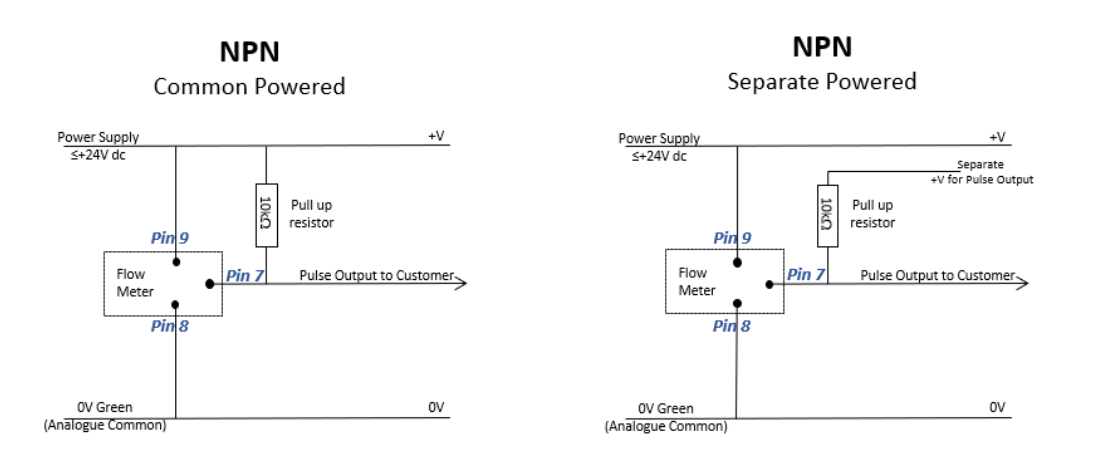

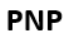

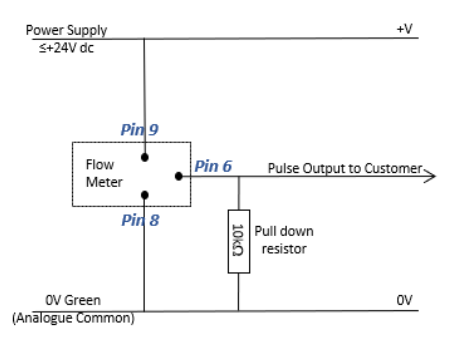

#### Single Flow Alarm:

#### NOTE: Alarms use Filtered Flow Values!

Checking this option opens up input boxes for *Threshold, Latching* and *Invert.* 

Set the *Threshold* to the flow value you require the transistor to operate.

The logic of operation can be adjusted with the *Invert* check box.

**Latching:** This gives the user three options of None; High Threshold and Low Threshold.

NONE will cause the alarm to be triggered when the threshold flow is met. The alarm state will then reset in accordance with the user set Hysteresis.

HIGH THRESHOLD will cause an alarm signal to Latch on when flow is seen above the set value. LOW THRESHOLD will cause an alarm signal to Latch on when flow is seen below the set value.

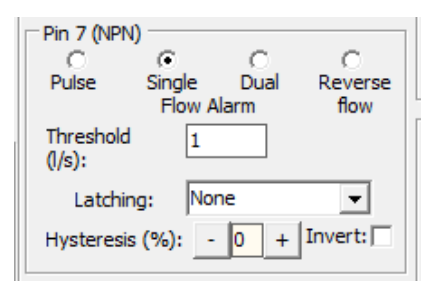

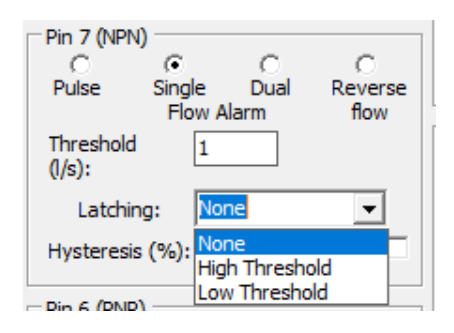

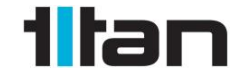

Atrato\_Instruction\_Manual\_0322

**NOTE:** Latched alarms will remain Active until they are reset.

**<u>Reset Latch Alarms</u>** by either a signal Input on another Input/Output PIN, or by Pressing and Holding the Left-Hand Button on the Local Display on the Flow meter for 4 seconds.

**NOTE:** The alarm points are driven by the display value on the "flow reading" screen. Any changes to the VIEWING FILTER value will affect the response time of the alarm points.

This gives the user two adjustable parameters to ensure "fluttering" does not happen with small flow fluctuations - meter response time and hysteresis.

*Hysteresis (%)*: This is used when Latching is Set to None to prevent "fluttering" of the alarm signal when flow is around the threshold level.

The % value is set around the Threshold value.

For example: Threshold Set at 1.0 and Hysteresis at 20%. The Pin will turn ON at 1.1 and off at 0.9.

**NOTE:** The INVERT checkbox will reverse the action of the alarm output.

For details for each PIN see the Alarm Logic Table or hover mouse over the set point to see the action of the output with the chosen settings.

| Pin 7 (NPI          | ()<br>() | C        | С       |
|---------------------|----------|----------|---------|
| Pulse               | Single   | Dual     | Reverse |
|                     | Flow A   | larm     | flow    |
| Threshold<br>(I/s): | 1        |          |         |
| Latchi              | ng: Hig  | h Thresh | old 👻   |
|                     |          |          | Invert: |

| - Pin 7 (NP        | N)       |      |         |
|--------------------|----------|------|---------|
| 0                  | •        | 0    | 0       |
| Pulse              | Single   | Dual | Reverse |
|                    | Flow A   | larm | flow    |
| Threshol<br>(l/s): | d 1      |      |         |
| Latch              | ing: Nor | ne   | -       |
| Hysteres           | is (%):  | 0 +  | Invert: |

22 Titan Enterprises Ltd ©2021

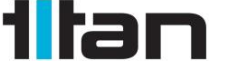

#### Dual Flow Alarm:

| Pin 7 (NPN)                        |                               |           |                 |
|------------------------------------|-------------------------------|-----------|-----------------|
| 0                                  | 0                             | •         | 0               |
| Pulse                              | Single                        | Dual      | Reverse         |
|                                    | Flow A                        | larm      | flow            |
| Threshold                          | 0.2                           |           | 0.7             |
| (l/min):                           | L                             | ow        | High            |
| Latching                           | g: Nor                        | ne        | -               |
| Hysteresis                         | (%): -                        | 0 +       | Invert:         |
| Pin 6 (PNP)                        |                               |           |                 |
| 0                                  | 0                             | •         | 0               |
| Pulse                              | Single                        | Dual      | Reverse         |
|                                    | Flow A                        | larm      | flow            |
| Threshold                          | 0.5                           |           |                 |
|                                    | 0.5                           |           | 1               |
| (l/min):                           | U.5<br>L(                     | ow ve     | 1<br>High       |
| (l/min):<br>Latching               | g: Nor                        | ow<br>ne  | 1<br>High<br>▼  |
| (l/min):<br>Latching<br>Hysteresis | 0.5<br>L(<br>g: Nor<br>(%): - | ne<br>0 + | High<br>Invert: |

#### NOTE: Alarms use Filtered Flow Values!

Checking this will enable a range of flow to be entered. When the flow is outside/inside of this range the alarm will be triggered.

The remaining settings in the input box are the same as for Single Flow alarms.

- When no Latching is chosen the alarm will automatically activate and reset in proportion to the user set Hysteresis of the Threshold levels.
- The Latched Alarm can be reset by a signal Input on one of the other Input/Output PINS, or by Pressing and Holding the Left-Hand Button on the Local Display on the Flow meter for 4 seconds.
- The INVERT checkbox will reverse the action of the alarm output. (See the Alarm Logic Table).

For details for each PIN see the Alarm logic table or hover mouse over the set point to see the action of the output with the chosen settings.

R

#### **Reverse Flow:**

#### NOTE: Alarms use Filtered Flow Values!

Choosing the Reverse flow option allows the user to send a signal from the assigned PIN when reverse flow is seen.

Selecting INVERT will reverse the action of the signal to transmit when a positive flow is detected.

| Pin 6 (PNP) | C        | C    | (•      |
|-------------|----------|------|---------|
| C           | Single   | Dual | Reverse |
| Pulse       | Flow Ala | rm   | flow    |
|             |          | Inve | ert:▼   |

23 Titan Enterprises Ltd ©2021

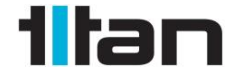

### Alarm Logic Table

|                                              | Latabing                                            | Latching Invert                                      |                                                      | Action                                                        |
|----------------------------------------------|-----------------------------------------------------|------------------------------------------------------|------------------------------------------------------|---------------------------------------------------------------|
| FIOW AIdITT                                  | Latening                                            | mven                                                 | Below Threshold                                      | Above Threshold                                               |
| Single                                       | None                                                | Unticked                                             | OFF                                                  | ON                                                            |
| Single                                       | None                                                | Ticked                                               | ON                                                   | OFF                                                           |
| Single                                       | High Threshold                                      | Unticked                                             | OFF                                                  | ON                                                            |
| Single                                       | High Threshold                                      | Ticked                                               | ON                                                   | OFF                                                           |
| Single                                       | Low Threshold                                       | Unticked                                             | ON                                                   | OFF                                                           |
| Single                                       | Low Threshold                                       | Ticked                                               | OFF                                                  | ON                                                            |
|                                              |                                                     |                                                      |                                                      |                                                               |
|                                              |                                                     |                                                      | In Range                                             | Outside Range                                                 |
| Dual                                         | None                                                | Unticked                                             | In Range<br>ON                                       | Outside Range<br>OFF                                          |
| Dual<br>Dual                                 | None<br>None                                        | Unticked<br>Ticked                                   | In Range<br>ON<br>OFF                                | Outside Range<br>OFF<br>ON                                    |
| Dual<br>Dual<br>Dual                         | None<br>None<br>Out of Range                        | Unticked<br>Ticked<br>Unticked                       | In Range<br>ON<br>OFF<br>OFF                         | Outside Range<br>OFF<br>ON<br>ON                              |
| Dual<br>Dual<br>Dual<br>Dual                 | None<br>None<br>Out of Range<br>Out of Range        | Unticked<br>Ticked<br>Unticked<br>Ticked             | In Range<br>ON<br>OFF<br>OFF<br>ON                   | Outside Range<br>OFF<br>ON<br>ON<br>OFF                       |
| Dual<br>Dual<br>Dual<br>Dual                 | None<br>None<br>Out of Range<br>Out of Range        | Unticked<br>Ticked<br>Unticked<br>Ticked             | In Range<br>ON<br>OFF<br>OFF<br>ON<br>Forward        | Outside Range<br>OFF<br>ON<br>ON<br>OFF<br>Reverse Flow       |
| Dual<br>Dual<br>Dual<br>Dual<br>Reserve Flow | None<br>None<br>Out of Range<br>Out of Range<br>n/a | Unticked<br>Ticked<br>Unticked<br>Ticked<br>Unticked | In Range<br>ON<br>OFF<br>OFF<br>ON<br>Forward<br>OFF | Outside Range<br>OFF<br>ON<br>ON<br>OFF<br>Reverse Flow<br>ON |

®

NOTE: The NPN and PNP have different outputs when used due to their wiring.

- Using the NPN: OFF =Powered +VDC and ON = Unpowered 0VDC
- Using the PNP: OFF=Unpowered 0VDC and ON = Powered +VDC

NOTE: Alarms use Filtered Flow Values!

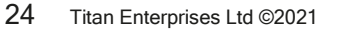

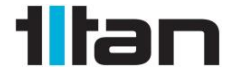

Atrato\_Instruction\_Manual\_0322

#### <u>Input</u>

If INPUT is selected, operations can be remotely operated by using a switch and resistor to apply a suitable voltage (between 5 and 24 Vdc) to either PIN 6 or PIN 7.

R

In input mode, the open collector/drain output is disabled, and the input pin responds to an external input voltage at TTL levels (VinH  $\ge$ 2.4V; VinL  $\le$  0.8V). This input must be driven by an external voltage supply which can safely be in the full range of zero to the external supply voltage (zero to 24V for PIN 7/NPN output). Because of the potential for conflict should the PNP output be activated accidentally, Titan Enterprises Ltd recommend a resistor so that the sink current cannot exceed 5mA.

| External Conne | ections                        |
|----------------|--------------------------------|
| Pin Assignmen  | its                            |
| Pin 7 (NPN)    | Not used Input Output          |
| Pin 6 (PNP)    | C C C<br>Not used Input Output |
| Pin 7 (NPN) -  |                                |
| Action:        | None 🔻                         |
| Active edge:   | Rising 🗨                       |
|                |                                |
|                |                                |
|                |                                |

Example circuits:

PIN 6:

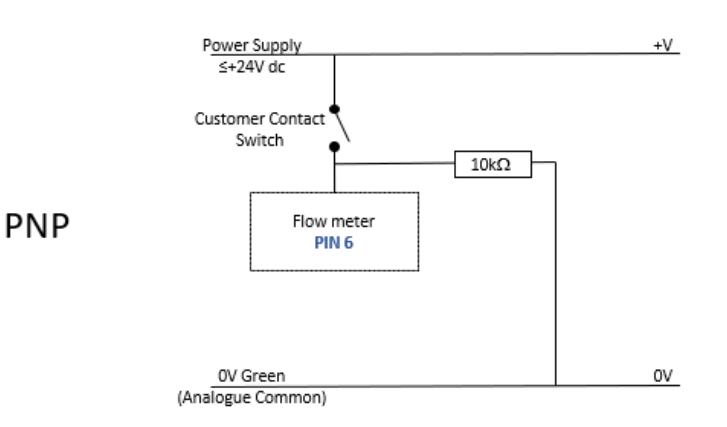

25 Titan Enterprises Ltd ©2021

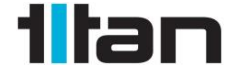

Atrato\_Instruction\_Manual\_0322

### <u>atrato</u>

PIN 7:

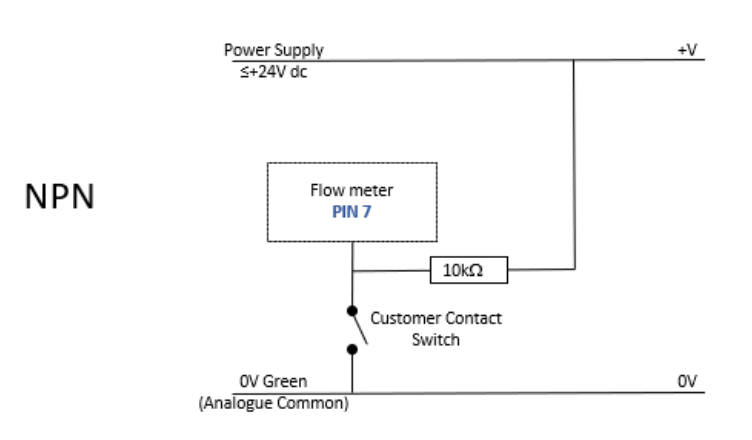

R

One of the following actions can be selected for each pin configured as an Input:

| - Pin 7 (NPN) - |                                                                                           |
|-----------------|-------------------------------------------------------------------------------------------|
| Action:         | None 🗸                                                                                    |
| Active edge:    | None<br>Reset Total<br>Reset Alarm<br>Reset Flowmeter<br>Start/Pause Batch<br>Reset Batch |

- **Reset Total**: Resets the total flow display to zero. Equivalent to pressing the right hand button on the flowmeter.
- **Reset Alarm**: Clears output alarm conditions active on any pins configured as alarms.
- **Reset Flowmeter**: Initiates the equivalent of a power-on reset of the meter.
- Start/Pause Batch: Starts or pauses batch. Equivalent to the display left button press in batch mode (use rising or falling edge mode – DO NOT USE BOTH).
- **Reset Batch**: In batch mode primes batch system for new batch, resetting total to zero. Equivalent to the display right button press in batch mode.

| - Pin 6 (PNP) - |             |   |
|-----------------|-------------|---|
| Action:         | Reset Alarm | • |
| Active edge:    | Rising      | • |
|                 | Rising      |   |
|                 | Falling     |   |
|                 | Both        |   |
|                 |             |   |
|                 |             |   |

Additionally, the input can be configured to act on a rising or falling edge or both types of edge of the pulse as the trigger.

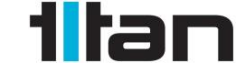

Atrato\_Instruction\_Manual\_0322

26 Titan Enterprises Ltd ©2021

### otanta

#### <u>Relay</u>

#### NOTE: Flow Switch uses Filtered Flow Values!

Depending on the mode chosen this Relay (Terminals 1,2 and 3) triggers when flow or volume reaches a certain threshold

R

Relay Mode: has options for:

- Not used: No relay
- Flow switch: Flow rate activated relay
- **Batch Control**: Total volume activated relay.

| Relay       |                   |                     |                       |  |
|-------------|-------------------|---------------------|-----------------------|--|
| Relay Mode: | (€<br>Not<br>used | C<br>Flow<br>switch | C<br>Batch<br>Control |  |
|             |                   |                     |                       |  |
|             |                   |                     |                       |  |

Flow switch:

NOTE: Flow Switch uses Filtered Flow Values!

- Threshold I/min: the maximum flow rate after which the relay is triggered.
- Hysteresis:

If Positive: Relay Activates above the Threshold plus the Hysteresis and deactivates when the Flow drops below the Threshold Value.

If Negative: Relay Activates below the Threshold Value minus the Hysteresis and Deactivates when Flow increases above the Threshold value.

Example:

Set up: Threshold 1.00 l/min; Hysteresis +20% Condition: Power On; No Flow = Relay OFF

- First Trigger is Threshold PLUS Hysteresis (1.00 + 20%) Flow >1.20 l/min = Relay ON
  - Relay Resets when Threshold met:

Flow Drops <1.00 = Relay OFF

Batch Control:

• Total required (Litres): the volume that can pass through the meter before the batch is considered complete and the relay is triggered.

| ſ | Relay          |                  |                     |                        |  |
|---|----------------|------------------|---------------------|------------------------|--|
|   | Relay Mode:    | O<br>Not<br>used | C<br>Flow<br>switch | (€<br>Batch<br>Control |  |
|   | Total required | l (litre)        | : 0.050             |                        |  |
|   |                |                  |                     |                        |  |

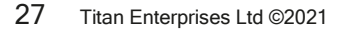

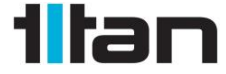

Atrato\_Instruction\_Manual\_0322

| Relay              |                  |                      |                       |  |
|--------------------|------------------|----------------------|-----------------------|--|
| Relay Mode:        | O<br>Not<br>used | (€<br>Flow<br>switch | C<br>Batch<br>Control |  |
| Threshold I /      | min:             | 0.05                 |                       |  |
| Hysteresis % - 0 + |                  |                      |                       |  |

The Atrato has a simple **Batch Control operation** with the inbuilt relay. The operation is based on a relatively constant flow being seen by the meter during the batch fill. An internal algorithm predicts when the target flow level will be seen and shuts off the relay accordingly.

This prediction does not take into account any delay in the downstream control valve system.

The operation is:

- The relay is activated when the batch is started either by the Left-Hand Button being pressed or from an appropriately configured input (PIN 6 or 7) and is deactivated when the Total Required has flowed through the meter.
- After the batch has been delivered the meter waits for a Reset action. Either the Right-Hand button being pressed or from an appropriately configured input (PIN 6 or 7) before preparing itself for the next batch to be started.
- The batch delivery can be paused and resumed by additional presses of the left button (or activations of an appropriately configured input) which cause the relay to be deactivated/activated accordingly.
- The amount of fluid delivered is shown on the meter display, and this value is reset to zero when a reset action happens.

**NOTE:** IF THE DECREASE TOTAL WITH NEGATIVE FLOW IS CHECKED THE BATCHING TOTAL WILL DECREASE WITH REVERSE FLOW

#### Analog Outputs

NOTE: FOR FULL ANALOG OUTPUT FUNCTION EXTERNAL POWER OF >15VDC MUST BE CONNECTED

| Analog Output |                |  |
|---------------|----------------|--|
| Analog Mode:  | Not Used 💌     |  |
|               | Not Used       |  |
|               | 4-20mA<br>0-5V |  |
|               | 0-10V          |  |

Analog Output: there are four options on the drop-down menu:

- Not Used
- 4-20mA (active)
- 0-5 Volt
- 0-10 Volt.

NOTE: The 4-20mA is ACTIVE (<u>Not</u> loop powered)

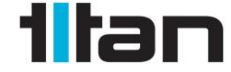

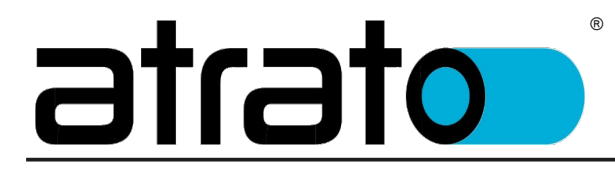

| Analog Output      |       |
|--------------------|-------|
| Analog Mode: 4-2   | 0mA 💌 |
| 4mA Rate (I/min):  | ol    |
| 20mA Rate (l/min): | 5     |

Once the Analog Mode selection has been made you can enter the low and high flows for the analog outputs as required. These are numeric entries in the units and time base selected in calibration settings.

### 4.4. Flow Details Tab

| File | Flowmeter View Sty     | le Help                  |            |                                  |
|------|------------------------|--------------------------|------------|----------------------------------|
|      | Flow Reading           |                          | <u>8</u> 3 | Reset                            |
|      | Result Details         |                          |            |                                  |
|      | Parameter              | Value                    | Condition  | Description                      |
|      | Flow (I/min)           | 0.00                     |            | Rate of flow                     |
|      | Total (litre)          | 22.54                    |            | Current Total                    |
|      | Pin 7 (NPN)            | Low                      | No Power   | Current input state              |
|      | Pin 6 (PNP)            | Low                      | Low        | Current input state              |
|      | Relay                  | Off                      | Open       | Not used                         |
|      | Analog Current         | No Power                 |            | Analog current output (4mA-20mA) |
|      |                        |                          |            |                                  |
|      | User Settings Advanced | Flow Details Data Loggin | Ig         |                                  |

The Flow Details tab displays the performance of the meter in real time.

The main large display reflects the meter readings showing on the Atrato LCD Display, if fitted, and will mimic that display. The buttons either side have the functions selected on the 'Configuration' screen and work in parallel with the buttons on the Atrato flowmeter display unit itself.

The flow displayed will be the Filtered Flow Rate as determined by the Viewing Filter Level in the User Settings Tab.

The **Results Details** small window below the rate and total display shows various relevant operational parameters whilst the unit is operating, e.g., relay status and frequency output if these options are selected.

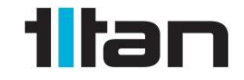

Atrato\_Instruction\_Manual\_0322

### atrato

#### Parameters:

• Flow: This is the instantaneous flow rate and is updated approximately every 100 milliseconds.

R

- Total: The total liquid passed since the last reset.
- **Pin 6 & 7**: If no selection is made "Not used" will be in the Description column. See following text and chart for the display legends.
  - OR: When Pin 6 or 7 is set to "Output" and set to "Pulse" this will display the frequency of the running output and the number of pulses per litre selected.
  - OR: If it is selected to "Output" and set to "Flow switch" the Value column will show the transistor status either "low" or "high" and the notes will show the selected switch points.
  - OR: If "Output" and "Reverse Flow" are selected the Value column will show either "low" or "high" depending on forward or reverse flow.
  - OR: If "Input" is selected the Value column will show "high" or "low" depending on the switch condition and "Input Logic level" in the Notes column.
- **Relay**: If no function is set for the relay the Value column will show "Off" otherwise it will display the function and its operating parameters.
- Analog: Displays the chosen analog output and value.

| Parameter   | Value  | Condition | Description                    | Additional Comments                          |
|-------------|--------|-----------|--------------------------------|----------------------------------------------|
| Flow        | 12.54  |           | Rate of Flow                   | Raw Flow Reading (without viewing filter)    |
| Total       | 647.97 |           | Current Total                  | Total volume since last Reset                |
| Pin 7 (NPN) | Off    | Low       | Not Used                       | NOTE: Will Read +VDC if pull<br>up connected |
|             | 237    | No Power  |                                |                                              |
|             | 237    | Active    | Output Pulse<br>Frequency (Hz) |                                              |
|             | Off    | High      | Output Alarm State             | No Alarm<br>+VDC                             |
|             | On     | Low       | Output Alarm State             | Alarm Triggered<br>0VDC                      |
|             | On     | Low       | Output Alarm State             | Invert Selected<br>No Alarm<br>0VDC          |
|             | Off    | High      | Output Alarm State             | Invert Selected<br>Alarm Triggered<br>+VDC   |

The chart shows the various display messages for the operating functions. During operation only one message will be shown for each parameter.

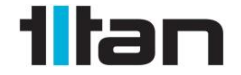

Atrato\_Instruction\_Manual\_0322

30 Titan Enterprises Ltd ©2021

### otato

|                   | On               | Low      | Output Alarm State                  | Alarm triggered and Latched<br>0VDC               |
|-------------------|------------------|----------|-------------------------------------|---------------------------------------------------|
|                   | (Latched)        | LOW      | Output Alarm Otale                  | (Reset by press and hold Left<br>Button)          |
|                   |                  |          |                                     | Invert Selected                                   |
|                   | Off<br>(Latched) | High     | Output Alarm State                  | Alarm triggered and Latched +VDC                  |
|                   | (Latonou)        |          |                                     | (Reset by press and hold Left<br>Button)          |
| Pin 6 (PNP)       | Off              | Low      | Not Used                            | NOTE: Will Read +VDC if pull<br>up connected      |
|                   | 237              | No Power | Output Pulse<br>Frequency (Hz)      | No +VDC. The PNP will not work on USB power alone |
|                   | 237              | Active   | Output Pulse<br>Frequency (Hz)      |                                                   |
|                   | Off              | Low      | Output Alarm State                  | No Alarm<br>0VDC                                  |
|                   |                  |          |                                     | Alarm Triggered                                   |
|                   | On               | High     | Output Alarm State                  | +VDC                                              |
|                   |                  |          |                                     | Invert Selected                                   |
|                   | On               | High     | Output Alarm State                  | No Alarm                                          |
|                   |                  |          |                                     | OV                                                |
|                   |                  |          |                                     | Invert Selected                                   |
|                   | Off              | Low      | Output Alarm State                  | Alarm Triggered                                   |
|                   |                  |          |                                     | OVDC                                              |
|                   |                  |          |                                     | Alarm triggered and Latched                       |
|                   | On<br>(Latabad)  | High     | Output Alarm State                  | +VDC                                              |
|                   | (Latched)        |          |                                     | (Reset by press and hold Left<br>Button)          |
|                   |                  |          |                                     | Invert Selected                                   |
|                   | Off<br>(Latched) | Low      | Output Alarm State                  | Alarm triggered and Latched<br>0VDC               |
|                   | <b>、</b> ,       |          |                                     | (Reset by press and hold Left<br>Button)          |
| Relay             | Off              | Open     | Not Used                            |                                                   |
|                   | Off              | Open     | Flow Switch                         | Flow Switch                                       |
|                   |                  |          |                                     | No Alarm                                          |
|                   | On               | Closed   | Flow Switch                         | Flow Switch<br>Alarm                              |
| Analog<br>Current | 12.54            | ОК       | Analog Current<br>output (4mA-20mA) |                                                   |

®

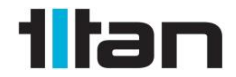

Atrato\_Instruction\_Manual\_0322

31 Titan Enterprises Ltd ©2021

### otente

|                   | 12.54 | Fault    | Analog Current<br>output (4mA-20mA) | Wiring Disconnected        |
|-------------------|-------|----------|-------------------------------------|----------------------------|
|                   | 12.54 | No Power | Analog Current<br>output (4mA-20mA) | No external power to meter |
| Analog<br>Voltage | 3.22  | OK       | Analog Voltage<br>output (0V-5V)    | Same for 0-10V             |
|                   | 3.22  | No Power | Analog Voltage output (0V-5V)       | No external power to meter |

R

### 4.5. Advanced Tab

| File | Flowmeter View Style Help                |           |                                 |
|------|------------------------------------------|-----------|---------------------------------|
| 8    | Interface Management                     |           |                                 |
| 2    | Advanced Tab protected with PIN          |           |                                 |
|      | User Settings Tab protected with PIN     |           |                                 |
| 1    | Create Meter PIN                         |           |                                 |
|      |                                          |           |                                 |
| I    | Median Filter                            |           |                                 |
|      | Filter Size: 1 (No filter)               | •         |                                 |
|      |                                          |           |                                 |
|      | Special Options                          |           |                                 |
|      | 🕅 Limit gain                             |           |                                 |
|      |                                          |           |                                 |
|      |                                          |           |                                 |
|      |                                          |           | Fluid Speed of Sound Adjustment |
|      |                                          |           | Signal Position                 |
|      |                                          |           | 80                              |
|      |                                          |           | 60                              |
|      |                                          |           | 40                              |
|      |                                          |           | 20                              |
|      |                                          |           | 0-1                             |
|      |                                          |           | Slower                          |
|      | User Settings Advanced Data Logging Flow | v Details |                                 |

### 4.5.1. Interface Management

To use these features, it is first necessary to create a METER PIN. This is a four-digit number in the range 0001 to 9999. After allocating a PIN these check boxes can lock all of the settings or just the advanced user. Once entered, all the setting parameters remain visible.

When logged on the PIN can be changed or removed.

A PIN can be removed either by setting it to zero (0000) or by de-selecting the "Advanced Tab protected with PIN" option.

If you forget the PIN please contact your supplier for resetting instructions.

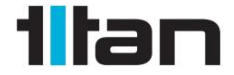

Atrato\_Instruction\_Manual\_0322

32 Titan Enterprises Ltd ©2021

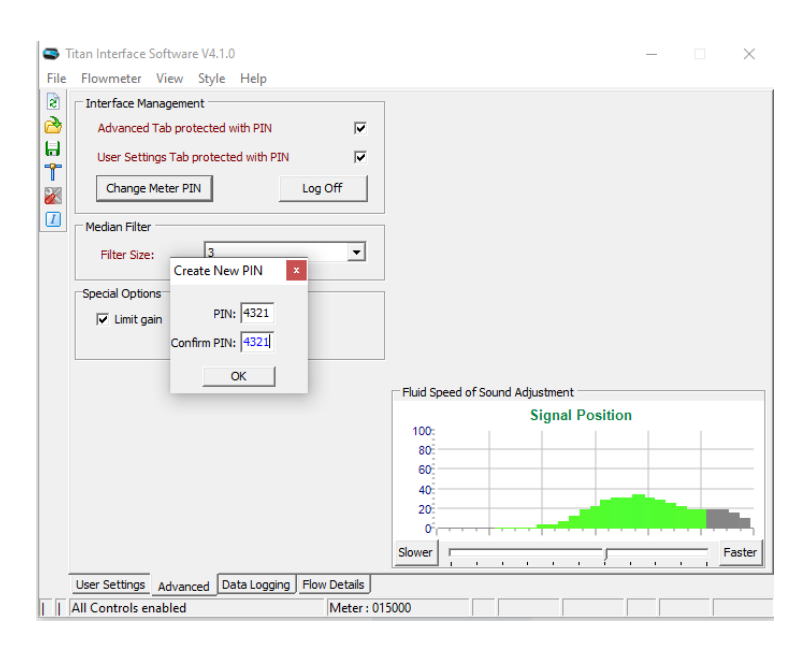

R

#### 4.5.2. Median Filter

This filter removes short term anomalies in the recorded flow, e.g. caused by an air bubble passing through the meter. It should be used with caution as it is theoretically possible that overuse of this feature could lead to incorrect results in certain circumstances. Under normal operating conditions the meter returns around 25 results per second and a regular occurrence at this frequency could be completely ignored, thus causing problematic readings.

The filter is a moving window taking the middle number from an odd number of results selectable between 1 and 21. It is not a mean and it is designed to totally ignore one or more results as shown:

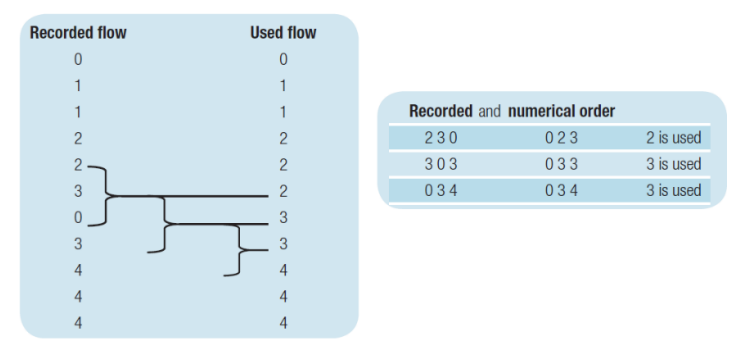

The seventh flow in the table above is zero. This could have been a small bubble passing through the 710 flowmeter, which has a 1mm bore, which would completely absorb the ultrasound. The median filter completely ignores this reading and for the zero reading returns the value of 3 from the results either side. This filter is particularly useful at low flows where a small dip in value could drop a result below the internal cut off levels.

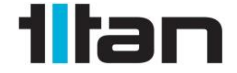

### 4.5.3. Special Options: Limit Gain

| Special Options |  |
|-----------------|--|
| 🔽 Limit gain    |  |
|                 |  |

The Atrato has an internal automatic gain control which will boost or reduce the ultrasonic signal if required. As standard, this gain control is limited to 2 levels to prevent the meter attempting to measure background noise. Without this the software can boost the noise in the body and focus at the wrong time location for the ultrasonic signal in the liquid.

If the liquid has a very low signal due to its acoustic properties, the operator can configure with this limit removed.

**WARNING:** If the flow meter is powered and the flow tube is only part full or empty, removing the Limit Gain check may cause the meter measurement point to move far from the actual area it should be. This will cause erroneous flow readings for some or all of the measurement period. A power cycle will set the meter back to its calibration focus point.

### 4.5.4. Speed of Sound Compensation/Signal Strength

The Atrato ultrasonic flowmeter is factory calibrated on clean water and therefore the window of calibration is based around the measured time of flight of the ultrasonic signal based on the speed of sound of water.

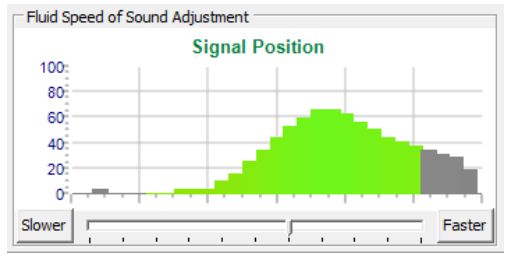

The graphic should show a large green signal centrally in the window, such as above.

A red graphic indicates a very poor signal, orange indicates a weak signal. This could be due to the acoustic properties of the fluid or insufficient back pressure on the flow meter.

The Atrato flowmeter has an automatic gain which will increase in order to find a signal. The more this is increased above calibration, the weaker the signal is in the liquid.

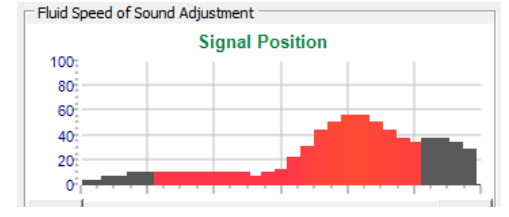

Very Poor /weak Signal

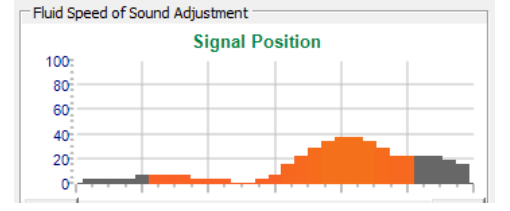

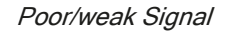

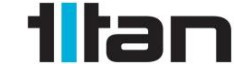

Atrato\_Instruction\_Manual\_0322

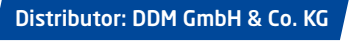

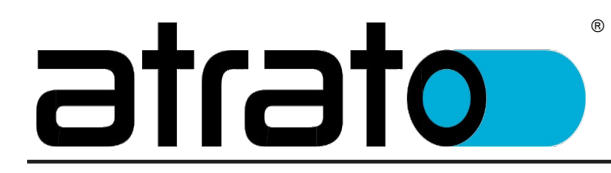

When a liquid is used in the meter that has a significantly different speed of sound to that of water, the stable signal may move outside of the window causing the meter to read incorrect and unstable time of flight signals. In this scenario, you can compensate by manually adjusting the measurement window of the meter in the advanced tab feature for Fluid Speed of Sound Adjustment. A bar is seen in the graph indicating whether a strong signal is being measured. If a liquid has a faster speed of sound the user can click the "Faster" button to adjust the measurement window to a stronger signal point and, if slower, the user can use the "Slower" button to adjust the signal to the left of the measurement window.

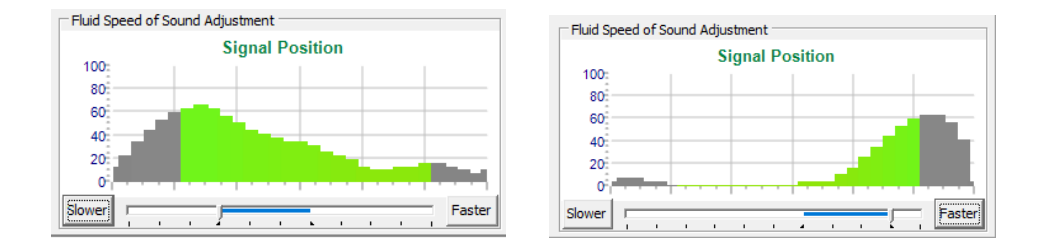

If required, the user can then enter a simple scaling factor on the User Settings tab, to adjust the water calibration to that of the liquid being measured.

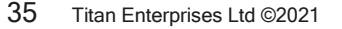

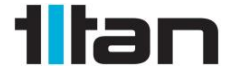

Atrato\_Instruction\_Manual\_0322

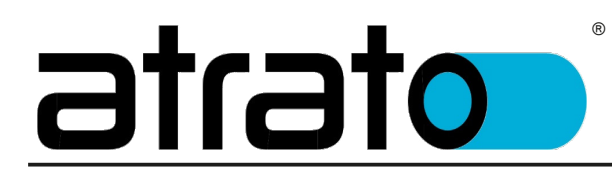

### 4.6. Data Logging

| Logging Start Logging                                                                                                    | Storage File File Name : testlog24.CSV                                                                                                    |
|----------------------------------------------------------------------------------------------------|----------------------------------------------------------------------------------------------------|
| Report Format         Include Title :       Image: Column s         Columns       Image: Column s         - Flow       Image: Column s         - Flow       Image: Column s         - Flow       Image: Column s         - Flow       Image: Column s         - Flow       Image: Column s         - Flow       Image: Column s         - Flow       Image: Column s         - Flow       Image: Column s         - Flow       Image: Column s         - Flow       Image: Column s         - Pin 6 (PNP)       Image: Column s         - Relay       Image: Column s         - Analog Current       Image: Column s         - Date/Time :       Image: Column s | Logging Schedule       Average Samples         © Every       Samples         © Every       Seconds         Date / Time Format       Formatting:         Gdd dd mmm yyyy hh:nn:ss       Seconds |
|                                                                                                    |                                                                                                    |

For general monitoring purposes it is possible to log the meter performance using the Data Logging Tab function.

The logging is not internal to the flowmeter but stored to the connected PC and therefore only occurs whilst the PC is connected to the meter.

Simply check the relevant parameter you wish to log, choose a sensible sampling period (i.e. for longer data logging periods choose 10+ second intervals to limit the size of the file created).

| Then click the  | Icon under Storage File and e        | nter a |
|-----------------|--------------------------------------|--------|
| simple filename | (no spaces) at a location you desire | э.     |

| Storage Fi | ile |  |
|------------|-----|--|
| File Name  | :   |  |
|            |     |  |
|            |     |  |

36 Titan Enterprises Ltd ©2021

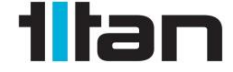

Atrato\_Instruction\_Manual\_0322

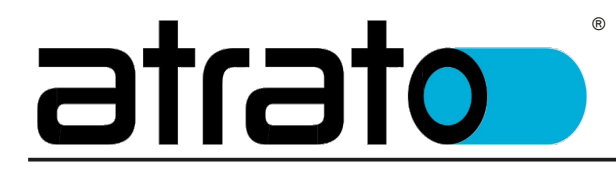

|              |              |          | Logging Scried | ule          |                 |
|--------------|--------------|----------|----------------|--------------|-----------------|
|              | Column       | Logged   | C Every S      | ample        | Average Samples |
| 1 Flow       |              |          | Every          | 100          | Samples         |
| 2 Total (lit | re)          |          | C Even         |              | Seconds         |
| Filtered     | Flow (I/min) |          | C Every        |              | 200103          |
| Pin 7 (N     | PN)          | <b>V</b> |                |              |                 |
| Pin 6 (Pl    | VP)          | ×        | Date / Time Ed | rmat         |                 |
| Relay        | ( h _ 60     | ×        |                |              |                 |
| Analog       | Voltage (V)  | M        | Formatting:    | ldd dd mmm y | yyyy hh:nn:ss   |
|              |              |          |                |              |                 |
|              |              |          |                |              |                 |
|              |              |          |                |              |                 |
|              |              |          |                |              |                 |
|              |              |          |                |              |                 |
|              |              |          |                |              |                 |

Once all is selected correctly the Start Logging button will become enabled. Click it to start the data logging file creation. In the bottom left corner the samples collected will be listed as the log file builds.

To finish the log file, simply click Stop Logging.

| - Logging |              |
|-----------|--------------|
|           | Stop Logging |

37 Titan Enterprises Ltd ©2021

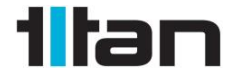

Atrato\_Instruction\_Manual\_0322

### atrato

### 5. Technical Specification

R

| Linearity               | ±1.0% of reading over flow range                                                                                        |
|-------------------------|----------------------------------------------------------------------------------------------------|
| Repeatability           | ±0.1% from 25% to 100%                                                                                                  |
|                         | ±0.5% from 0% to 25%                                                                                                    |
| Housing                 | IP54                                                                                                    |
| Temperature range       | -10 to 60°C assembly with enclosed electronics                                                                          |
|                         | -10 to 110°C sensor only (for use with remote electronics)                                                              |
|                         | -10 to 60°C remote electronics                                                                                          |
| Fluid temperature range | -10 to 60°C or -10 to 110°C with remote electronics                                                                     |
| Storage temperature     | -20 to 110°C                                                                                                    |
| Pressure rating         | 10 bar standard, 30 bar with stainless steel end fittings                                                               |
| Pulse output            | PNP or NPN maximum frequency 1000Hz                                                                                     |
| Relay                   | 24V dc 500mA max non inductive                                                                                          |
| PIN 6 transistor output | PNP 24V @ 20mA maximum                                                                                                  |
| Input                   | Pull down resistor required (10kΩ)                                                                                      |
| PIN 7 transistor output | NPN 24V @20mA maximum                                                                                                   |
| Input                   | Pull up resistor required ( $10k\Omega$ )                                                                               |
| LCD display             | Reflective                                                                                                    |
|                         | 6x8mm high main characters                                                                                              |
|                         | 2.5mm enunciators                                                                                                    |
|                         | Gal. ml. kg. gm. L. /sec. /min. /Hr                                                                                     |
| 4 - 20mA output         | Into 250Ω maximum                                                                                                    |
|                         | 14 bit resolution                                                                                                    |
|                         | ±0.1% linearity (plus flowmeter accuracy)                                                                               |
| 0 - 10 Volt output      | 14 bit resolution (14V dc min power supply)                                                                             |
|                         | ±0.1% linearity (plus flowmeter accuracy)                                                                               |
| 0 - 5 Volt output       | 12 bit resolution                                                                                                    |
| USB                     | TypeA connector Windows XP or later                                                                                     |
| Wiring terminals        | 2.5mm maximum                                                                                                    |
| Power supply            | 9 - 24V dc (15 - 24V dc for 4-20mA or 0-10V output)                                                                     |
| Power consumption       | 110mA (plus analog current)                                                                                             |
| Connections             | <sup>1</sup> ⁄ <sub>2</sub> " BSP male PEEK or <sup>1</sup> ⁄ <sub>2</sub> " NPT or BSP 316. 3/8" John<br>Guest push-in |

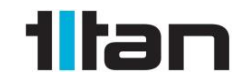

Atrato\_Instruction\_Manual\_0322

#### Materials of Construction:

| End Fittings           | PEEK, food and medical grade or 316 Stainless steel |
|------------------------|-----------------------------------------------------|
| Flow tube              | 316 Stainless Steel as standard                     |
|                        | Alternative - Boroscilicate glass                   |
| Seals                  | Viton as standard                                   |
|                        | Alternative - Nitrile, EPDM, Silicone, Kalrez       |
| Housing                | Aluminium extrusion                                 |
| End Caps               | ABS/PC                                              |
| Mounting bracket       | ABS/PC                                              |
| Ext. elastomeric seals | PTE                                                 |

39 Titan Enterprises Ltd ©2021

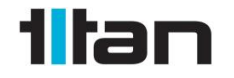

Atrato\_Instruction\_Manual\_0322

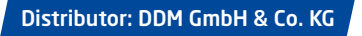

### atrato

### 6. Troubleshooting

®

| Symptom                                                                           | Cause                                                                                                 | Solution                                                                                    |
|-----------------------------------------------------------------------------------|----------------------------------------------------------------------------------------------------|---------------------------------------------------------------------------------------------|
| No LCD Display                                                                    | Power supply too low                                                                                  | Ensure >10VDC supply<br>connected                                                           |
| LCD stays displaying u 3-01 or 3.2.38 or similar                                  | Failure of unit to boot main<br>Operating System                                                      | Disconnect power and USB<br>If restart fails to resolve PCB                                 |
|                                                                                   | display                                                                                               | requires replacement                                                                        |
| "FLUID" Shown on LCD Display on<br>meter or in Titan Interface Software           | No fluid in the meter                                                                                 | Check meter for fluid supply                                                                |
|                                                                                   | Fluid back pressure too low                                                                           | Increase Back pressure on meter                                                             |
|                                                                                   | Damage to internals of meter                                                                          | Contact Titan Enterprises                                                                   |
|                                                                                   | <b>NOTE:</b> For low signal fluids to on the advanced tab.                                            | he Limit Gain can be unticked                                                               |
| Erratic/ Incorrect Flow Reading<br>And/or Loss of accurate flow at top            | Signal too weak                                                                                       | Check Advanced Tab for<br>signal strength                                                   |
| end of meter flow range                                                           | Back Pressure too low for adequate signal                                                             | Increase Back Pressure to<br>500mbar+2.x.vapour<br>pressure of the liquid                   |
|                                                                                   | Gas in flow meter                                                                                     | Increase flow to purge line                                                                 |
|                                                                                   |                                                                                                    | Ensure position optimum for<br>ensuring no gas can be<br>entrained in the flowmeter         |
| Erratic or Cycling Flow Rates at constant liquid flow                             | Pulsating flow causing<br>aliasing of the flow meter<br>sampling in relation to the<br>flow pulsation | Remove or Dampen<br>pulsation to below 10Hz                                                 |
| Noisy flow reading at low flow                                                    | Gas in flow meter                                                                                     | Increase flow to purge line                                                                 |
|                                                                                   |                                                                                                    | Ensure position optimum for<br>ensuring no gas can be<br>entrained in the flowmeter         |
| Total or Batch Flow Continues to rise<br>even though no flow through the<br>meter | Background noise is giving<br>a small flow signal to the<br>meter                                     | Increase the Cut Off setting<br>to ensure any noise-induced<br>signals are set to zero flow |
| Flow reading incorrect after period of shut down                                  | Flow Signal incorrectly positioned due to air in                                                      | Reset the meter - power cycle                                                               |
|                                                                                   | meter or background noise                                                                             | Ensure the Limit Gain is<br>checked on the Advance<br>Tab                                   |

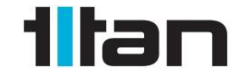

Atrato\_Instruction\_Manual\_0322

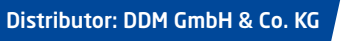

### <u>otato</u>

|                                                                                            | Gas lock in pipe                                                                                        | Purge line with high flow and restart meter                                                                                                    |
|--------------------------------------------------------------------------------------------|----------------------------------------------------------------------------------------------------|----------------------------------------------------------------------------------------------------|
|                                                                                            |                                                                                                    | Ensure the Limit Gain is<br>checked on the Advance<br>Tab                                                                                                    |
| Calibration incorrect                                                                      | Zero set at wrong<br>temperature<br>(Metraflow only)                                                    | Remove Null by power<br>cycling meter or using Titan<br>Interface Software                                                                                    |
| Calibration incorrect at start up<br>After minutes of operation, system<br>corrects itself | Speed of sound of fluid<br>significantly faster/slower<br>than water                                    | Check signal using Titan<br>Interface Software and<br>manually adjust to ensure<br>meter starts up looking in<br>correct time window.                         |
| No Pulse Output on Wire but output<br>showing on Interface Software                        | Incorrect Wiring                                                                                        | Check Pull Up or Pull Down<br>resistor are wired correctly<br>according to the diagrams in<br>the manual                                                      |
| No Pulse Output on output or showing<br>on Titan Interface Software                        | Reverse Flow                                                                                            | Check Settings installation<br>If reverse flow is required to<br>give a pulse output, check<br>the Decrease Total for -ve<br>Flow box in the User<br>Settings |
| No analog output                                                                           | Incorrect Configuration                                                                                 | Check that the correct<br>configuration and wiring is<br>used.<br>Ensure Values in the range<br>boxes are adequate for the                                    |
|                                                                                            |                                                                                                    | flow being measured                                                                                                    |
|                                                                                            | Indicated "Fault" in Value<br>column of Flow Details Tab<br>of Interface Software when<br>using 4-20mA. | 4-20mA circuit broken<br>Check wiring                                                                                                    |
|                                                                                            | Indicated in "No Power" in<br>Value column of Flow<br>Details Tab of Interface<br>Software.             | Check power wiring to meter<br>To function correctly<br>>15VDC                                                                                                |
|                                                                                            | Component Failure on PCB<br>Note: +V into the V analog<br>output will cause it to fail                  | Return to Titan Enterprises for repair                                                                                                    |
| Analog output incorrect                                                                    | Voltage too low                                                                                         | Increase power to meter to<br>>15VDC                                                                                                    |

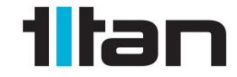

41 Titan Enterprises Ltd ©2021

Atrato\_Instruction\_Manual\_0322

### <u>otato</u>

|                                                                                                    | Settings incorrect for Range                                                                          | Use Titan Interface software<br>to range the analog output<br>flow min and max points                                                                  |
|----------------------------------------------------------------------------------------------------|----------------------------------------------------------------------------------------------------|----------------------------------------------------------------------------------------------------|
| Titan Interface Software Opens but<br>shows not connected to meter (no<br>spinning bars in bottom left of screen) | Two windows of the<br>Interface Software are open<br>and second window is<br>masking connected window | Either drag window out of<br>the way or close second<br>window using task bar                                                                          |
|                                                                                                    | Damage to USB<br>Connection                                                                           | Return to Titan Enterprises for repair                                                                                                    |
| Titan Interface Software is not<br>showing all Tabs (User Settings; Flow<br>Details; Advanced; Datalogging)       | Software is placing the tab<br>window outside the monitor<br>area                                     | Go to View on the top bar<br>menu and click Restore<br>Defaults. This restores the<br>Viewing defaults and re<br>docks all tabs to the main<br>window  |
| Moisture in Display Window                                                                                        | Condensation or water in the flowmeter                                                                | Dry unit before use<br>Extensive water<br>contamination will cause<br>multiple errors on the device<br>and will require repair at<br>Titan Enterprises |
| Leak from end of the body of meter                                                                                | Poor seal on inlet/outlet                                                                             | Correct seal                                                                                                    |
|                                                                                                    | Housing damage on<br>polymer end caps leading<br>to internals leaking                                 | If damage is seen, return<br>unit to Titan for repair and<br>recalibration                                                                             |

42 Titan Enterprises Ltd ©2021

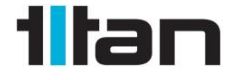

Atrato\_Instruction\_Manual\_0322

atrato

(R)

Distributed by:-

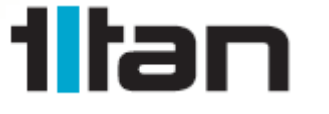

#### TITAN ENTERPRISES LTD.

Coldharbour Business Park, Sherborne, Dorset DT9 4JW Phone: +44 (0)1935 812790 Email: sales@atratoflowmeters.com www.atratoflowmeters.com

Distributor: DDM GmbH & Co. KG

Phone: +49 661 967 962-0 ờ Email: info@ddm-sensors.de ờ Web: <u>www.ddm-sensors.de</u>